1 шаг: Заходим на сайт <u>http://projects.idsrv.ru/in/15/users/</u>

2 шаг: Нажимаем в правом верхнем углу «Регистрация».

|                        | _ <u>#</u> ×                                                       |
|------------------------|--------------------------------------------------------------------|
|                        | 3                                                                  |
|                        | V G Google                                                         |
|                        | Регистрация Вход                                                   |
| 009                    | E                                                                  |
| иси Создать сообщество |                                                                    |
|                        | Важное объявление!                                                 |
| это проект по развитию | ВНИМАНИЕ!!! С понедельника<br>по пятницу <u>с 15.00 до 18.00 в</u> |

3 шаг: Далее нажимаем на кнопочку «Зарегистрируйся».

|   | i ← → →i 🤉 🗍 😤 📑 http://auth.metagame2009.ru/3                            |
|---|---------------------------------------------------------------------------|
|   | Рабочий стол                                                              |
|   | Вход                                                                      |
| ÷ | Чтобы войти, используйте свой логин с <u>Сервера индентификации</u> . + П |
| • | Логин                                                                     |
|   | Войти                                                                     |
|   | Забыли пароль?                                                            |
|   |                                                                           |

4 шаг: Вводим свой логин, пароль (два раза), и е-mail и нажимаем кнопочку «Сохранить это все».

5 шаг: Ура! Вы успешно зарегистрировались. Теперь необходимо заполнить основной профиль. Нажимаем "Заполнить основной профиль».

ВНИМАНИЕ! Теперь у вас есть аккаунт на сервере инновационных образовательных проектов по развитию компетенций. Вы сможете выбирать проекты, в которых будете участвовать, наблюдать за новыми проектами, смотреть свой профиль компетенций.

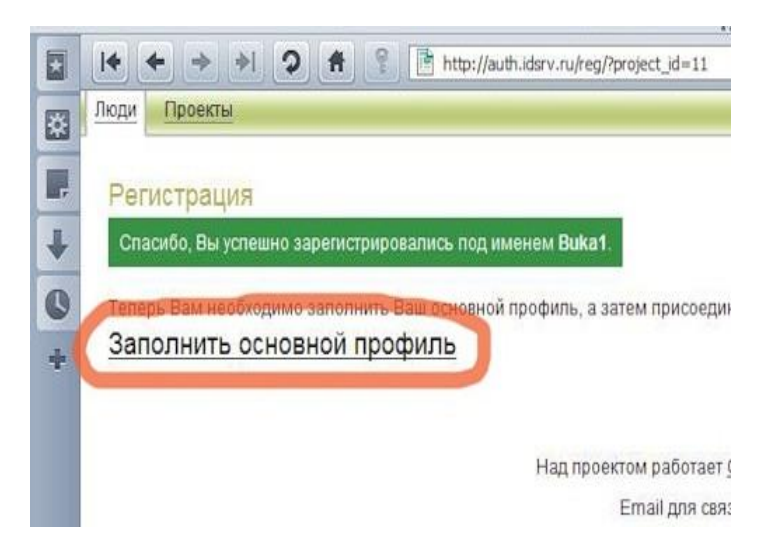

6 шаг: Заполняем все поля (отмеченные \* обязательно, остальные желательно, но не обязательно) и нажимаем «Сохранить».

Должен начинаться с http:// (в краинем случае, с htt

| 1100100. |                                              |
|----------|----------------------------------------------|
|          |                                              |
|          |                                              |
|          |                                              |
|          |                                              |
|          |                                              |
|          |                                              |
|          | Если Вам не уватило полей котолые выше налии |

7 шаг: Для участия в проекте Геополитика-1505 необходимо еще добавить контактную информацию. Заполняем все поля и нажимаем кнопку «Участвовать».

ВНИМАНИЕ! Теперь вы участник проекта, но вам необходимо «заявиться», чтобы организаторы про вас узнали (помним, что из того, что вы находитесь на сервере инновационных проектов, еще неочевидно, что вы хотите участвовать, именно в Геополитике-1505, а не Метаигра-2010-11... Поэтому заполняем профиль участника (она же заявка и пожелание на роль).

|                          | иариалты, настополого прог, длд, качилетлого про, полеове<br>игры; Метаигры; Всё;               |
|--------------------------|-------------------------------------------------------------------------------------------------|
| Формат участия:          |                                                                                                 |
|                          | Варианты: Только онлайн; Городская; Кабинетная; Пока не зна                                     |
| Есть ли своя команда для |                                                                                                 |
| участия в игре:          | Команда есть, тогда запишите фамилии и имена участников.<br>Команды нет – Оставьте поле пустым. |
| Участвовать              |                                                                                                 |
|                          |                                                                                                 |

Сообщи

8 шаг: Ура! Ура! Ура! Вы в Геополитике-1505 . =)